## Pentax 425-VDN

This Guide was written using FieldGenius version 5.0.1.0

## Procedure

- 1. Turn on the instrument
- 2. Level the instrument
- 3. On your instrument press ESC and Light button to access HELP
- 4. Press F2 and F1 to navigate to item 23 "801 Setup Com."
- 5. Pick F5 to SELECT
- 6. Verify that the communication parameters match the following:

| BAUD RATE:       | 9600 |
|------------------|------|
| DATA LENGTH:     | 8    |
| PARITY BITS:     | NIL  |
| STOP BITS:       | 1    |
| SIGNAL CONTROL:  | OFF  |
| XON/XOFF         | OFF  |
| THROUGH COMMAND: | NIL  |

7. Press ESC until you return to the Main Measuring Screen:

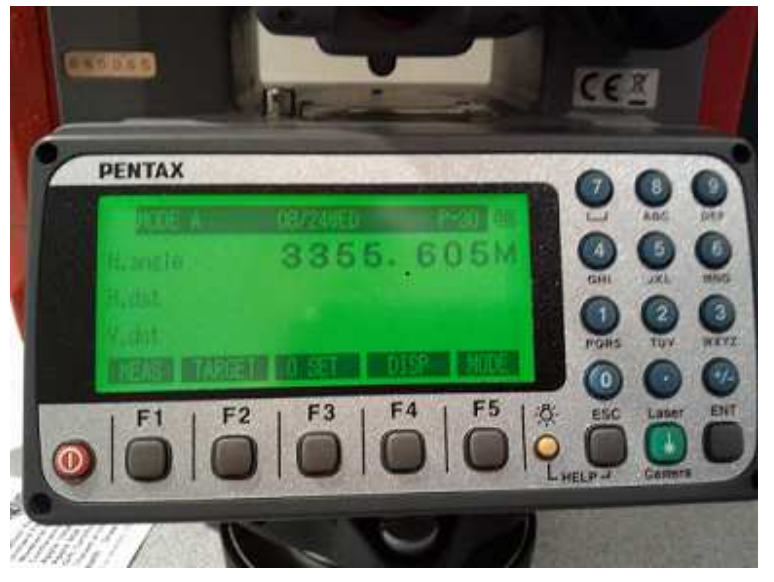

8. In FieldGenius start or open an existing project. Press the Main Menu button → Settings → Instrument Settings. On the Instrument Settings screen, select **Total Station**.

9. Create a new profile by selecting Add, entering a name, picking Save, and finally picking Edit:

| Instrument                                                                                                    | Selectio        | n ( | à 🔊 😄 📀                    |
|----------------------------------------------------------------------------------------------------|-----------------|-----|----------------------------|
| Instrument Typ<br>Total Statio<br>Total Statio<br>None                                                                                            | e — n<br>n Demo |     | Rover<br>Reference<br>Demo |
| Pentax 425                                                                                                    | riie            |     | -                          |
| Add         Delete         Edit           Profiles contain equipment settings and measurement tolerances.         Fillerances         Fillerances |                 |     |                            |
| Connect the data collector to the instrument<br>and switch the power on prior to pressing the<br>'Connect' button.                                |                 |     |                            |
| Conn                                                                                                    | ect 🧯           | X   | Close                      |

10. Match the following on the Model and Communication screen:

| Model a   | and Communica 📄 ಶ 🔡 🥝  |
|-----------|------------------------|
| Make      | Pentax 🔻               |
| Model     | Basic 💌                |
|           | Status: Not Connected  |
| Port      | COM1                   |
| Baud      | 9600 Stop Bits 1       |
| Data Bits | 8   Parity None   None |
|           |                        |
|           |                        |
|           |                        |
|           |                        |
|           |                        |
| c 🖉       | onnect Radio Close     |

11. Specify the EDM settings and reflector offsets you want to use on the EDM Settings screen.

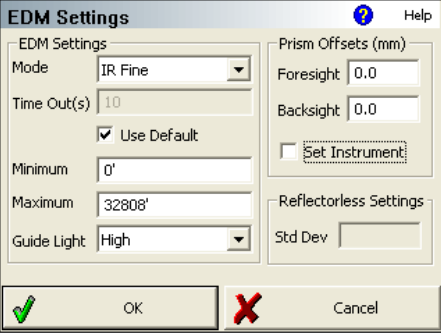

12. Specify the tolerances you want to use on the Tolerance Settings screen.

| Measurement Tolerance            | • | 😲 Help |
|----------------------------------|---|--------|
| Horizontal Angle Tolerance (sec) | ) |        |
| 30.0                             |   |        |
| Vertical Angle Tolerance (sec)   |   |        |
| 30.0                             |   |        |
| Distance Tolerance               |   |        |
| 0.03'                            |   |        |
|                                  |   |        |
|                                  |   |        |
| 🖋 ок                             | × | Cancel |

13. There is nothing to set on the Search Settings screen.

| Search Sett          | ings      |   | <b>?</b> | Help |  |  |
|----------------------|-----------|---|----------|------|--|--|
| Search Mode          | None      |   | -        |      |  |  |
| Search Window Range  |           |   |          |      |  |  |
| Horizontal           | 30°00'00" |   | Manguro  |      |  |  |
| Vertical             | 30°00'00" |   | measure  |      |  |  |
| Search Window Center |           |   |          |      |  |  |
| Horizontal           | 0°00'00"  |   | Mescure  |      |  |  |
| Vertical             | 90°00'00" |   | neasure  |      |  |  |
|                      |           |   |          |      |  |  |
| <b>V</b>             | ок        | × | Cancel   |      |  |  |

14. Switch back to the Model and Communication screen. Press the Connect to Instrument button and if you successfully connect you will see a green check mark. Test your EDM by selecting "Temporary (No Store) from the Measuring Mode Button:

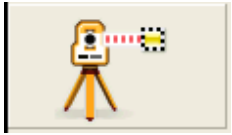

15. Have fun!